# Oracle® Key Vault Root of Trust HSM Configuration Guide

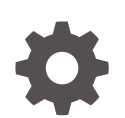

Release 18.8 F44998-02 October 2021

ORACLE

Oracle Key Vault Root of Trust HSM Configuration Guide, Release 18.8

F44998-02

Copyright © 2014, 2021, Oracle and/or its affiliates.

Primary Author: Mark Doran

This software and related documentation are provided under a license agreement containing restrictions on use and disclosure and are protected by intellectual property laws. Except as expressly permitted in your license agreement or allowed by law, you may not use, copy, reproduce, translate, broadcast, modify, license, transmit, distribute, exhibit, perform, publish, or display any part, in any form, or by any means. Reverse engineering, disassembly, or decompilation of this software, unless required by law for interoperability, is prohibited.

The information contained herein is subject to change without notice and is not warranted to be error-free. If you find any errors, please report them to us in writing.

If this is software or related documentation that is delivered to the U.S. Government or anyone licensing it on behalf of the U.S. Government, then the following notice is applicable:

U.S. GOVERNMENT END USERS: Oracle programs (including any operating system, integrated software, any programs embedded, installed or activated on delivered hardware, and modifications of such programs) and Oracle computer documentation or other Oracle data delivered to or accessed by U.S. Government end users are "commercial computer software" or "commercial computer software documentation" pursuant to the applicable Federal Acquisition Regulation and agency-specific supplemental regulations. As such, the use, reproduction, duplication, release, display, disclosure, modification, preparation of derivative works, and/or adaptation of i) Oracle programs (including any operating system, integrated software, any programs embedded, installed or activated on delivered hardware, and modifications of such programs), ii) Oracle computer documentation and/or iii) other Oracle data, is subject to the rights and limitations specified in the license contained in the applicable contract. The terms governing the U.S. Government's use of Oracle cloud services are defined by the applicable contract for such services. No other rights are granted to the U.S. Government.

This software or hardware is developed for general use in a variety of information management applications. It is not developed or intended for use in any inherently dangerous applications, including applications that may create a risk of personal injury. If you use this software or hardware in dangerous applications, then you shall be responsible to take all appropriate fail-safe, backup, redundancy, and other measures to ensure its safe use. Oracle Corporation and its affiliates disclaim any liability for any damages caused by use of this software or hardware in dangerous applications.

Oracle, Java, and MySQL are registered trademarks of Oracle and/or its affiliates. Other names may be trademarks of their respective owners.

Intel and Intel Inside are trademarks or registered trademarks of Intel Corporation. All SPARC trademarks are used under license and are trademarks or registered trademarks of SPARC International, Inc. AMD, Epyc, and the AMD logo are trademarks or registered trademarks of Advanced Micro Devices. UNIX is a registered trademark of The Open Group.

This software or hardware and documentation may provide access to or information about content, products, and services from third parties. Oracle Corporation and its affiliates are not responsible for and expressly disclaim all warranties of any kind with respect to third-party content, products, and services unless otherwise set forth in an applicable agreement between you and Oracle. Oracle Corporation and its affiliates will not be responsible for any loss, costs, or damages incurred due to your access to or use of third-party content, products, or services, except as set forth in an applicable agreement between you and Oracle.

## Contents

#### Preface

| Audience                    | vii  |
|-----------------------------|------|
| Documentation Accessibility | vii  |
| Related Documents           | vii  |
| Conventions                 | viii |

### 1 Getting Started with HSM

| 1.1 | How Oracle Key Vault Works with Hardware Security Modules        | 1-1 |
|-----|------------------------------------------------------------------|-----|
| 1.2 | Installing the HSM Client Software on an Oracle Key Vault Server | 1-2 |
| 1.3 | Enrolling Oracle Key Vault as a Client of the HSM                | 1-3 |

### 2 Configuring an HSM for Oracle Key Vault

| 2.1 | 1 HSM-Enabling in a Standalone Oracle Key Vault Deployment 2-                   |                                                                                       |      |  |
|-----|---------------------------------------------------------------------------------|---------------------------------------------------------------------------------------|------|--|
| 2.2 | HS№                                                                             | -Enabling in a Primary-Standby Oracle Key Vault Deployment                            | 2-3  |  |
| 2.3 | HS№                                                                             | s in a Multi-Master Cluster                                                           | 2-5  |  |
|     | 2.3.1                                                                           | About HSMs in a Multi-Master Cluster                                                  | 2-5  |  |
|     | 2.3.2                                                                           | Configuring an HSM for a Multi-Master Cluster Starting with Single Node (Recommended) | 2-6  |  |
|     | 2.3.3                                                                           | Configuring an HSM for a Multi-Master Cluster with Multiple Nodes                     | 2-6  |  |
|     | 2.3                                                                             | .3.1 About Configuring an HSM for a Multi-Master Cluster with Multiple Nodes          | 2-7  |  |
|     | 2.3.3.2 Step 1: Create and Copy the Bundle after HSM-Enabling the First Node 2- |                                                                                       |      |  |
|     | 2.3                                                                             | .3.3 Step 2: Configure the Remaining Nodes                                            | 2-8  |  |
| 2.4 | Back                                                                            | up and Restore Operations in an HSM-Enabled Oracle Key Vault Instance                 | 2-9  |  |
|     | 2.4.1                                                                           | Backup Operations in an HSM-Enabled Oracle Key Vault Instance                         | 2-9  |  |
|     | 2.4.2                                                                           | Restore Operations in an HSM-Enabled Oracle Key Vault Instance                        | 2-9  |  |
| 2.5 | Reve                                                                            | rse Migration Operation                                                               | 2-11 |  |
|     | 2.5.1                                                                           | Reverse Migrating a Standalone Deployment                                             | 2-11 |  |
|     | 2.5.2 Reverse Migrating a Primary-Standby Deployment 2-12                       |                                                                                       |      |  |
|     | 2.5.3                                                                           | Reverse Migrating a Multi-Master Cluster                                              | 2-14 |  |

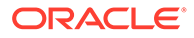

### 3 Upgrade Considerations When Using HSMs in Oracle Key Vault

| 3.1 | Upgr  | ades from Oracle Key Vault Release 12.2                                    | 3-1 |
|-----|-------|----------------------------------------------------------------------------|-----|
|     | 3.1.1 | Upgrading from an Oracle Key Vault Release 12.2 Standalone Deployment      | 3-1 |
|     | 3.1.2 | Upgrading from an Oracle Key Vault Release 12.2 Primary-Standby            | 0.0 |
|     |       | Deployment                                                                 | 3-2 |
| 3.2 | Upgr  | ade Considerations for Entrust                                             | 3-3 |
|     | 3.2.1 | Remaking Hardserver Changes While Upgrading Oracle Key Vault               | 3-4 |
|     | 3.2.2 | Overriding Security Assurances for the Oracle Key Vault Upgrade            | 3-4 |
| 3.3 | Using | g a Token Label After Upgrading Oracle Key Vault without Reverse-Migrating | 3-5 |
|     |       |                                                                            |     |

### 4 Support Guidance

| 4.1 | Gen   | eral Troubleshooting                                                                                        | 4-1  |
|-----|-------|----------------------------------------------------------------------------------------------------|------|
|     | 4.1.1 | Trace Files for Diagnosing Issues                                                                           | 4-2  |
|     | 4.1.2 | HSM Alert                                                                                                   | 4-2  |
|     | 4.1.3 | Could Not Get Slot for HSM Error                                                                            | 4-3  |
|     | 4.1.4 | Could Not Load PKCS#11 Library Error                                                                        | 4-3  |
|     | 4.1.5 | Oracle Key Vault Management Console Does Not Start After Restarting HSM-<br>Enabled Oracle Key Vault Server | 4-3  |
|     | 4.1.6 | Primary-Standby Errors                                                                                      | 4-3  |
|     | 4.1.7 | Errors from HSM-Enabled Oracle Key Vault Backups                                                            | 4-4  |
|     | 4.1.8 | Restoring an HSM-Enabled Backup                                                                             | 4-4  |
| 4.2 | Vend  | dor Specific Notes for Thales Luna                                                                          | 4-5  |
|     | 4.2.1 | Installing the HSM Client Software on the Oracle Key Vault Server for Thales<br>Luna                        | 4-5  |
|     | 4.2.2 | HSM Credential for Thales Luna                                                                              | 4-6  |
|     | 4.2.3 | Token Label for Thales Luna                                                                                 | 4-6  |
|     | 4.2.4 | Enrolling Oracle Key Vault as a Client of a Thales Luna HSM                                                 | 4-6  |
|     | 4.2.5 | HSM Provider Value for Thales Luna                                                                          | 4-7  |
|     | 4.2.6 | HSM Vendor Specific Checks for Thales Luna                                                                  | 4-8  |
| 4.3 | Vend  | lor Specific Notes for Entrust                                                                              | 4-9  |
|     | 4.3.1 | Installing the HSM Client Software on the Oracle Key Vault Server for Entrust                               | 4-9  |
|     | 4.3.2 | HSM Credential for Entrust                                                                                  | 4-10 |
|     | 4.3.3 | Token Label for Entrust                                                                                     | 4-10 |
|     | 4.3.4 | Enrolling Oracle Key Vault as a Client of an Entrust HSM                                                    | 4-10 |
|     | 4.3.5 | HSM Provider Value for Entrust                                                                              | 4-11 |
| 4.4 | Vend  | dor Specific Notes for Utimaco                                                                              | 4-12 |
|     | 4.4.1 | Installing the HSM Client Software on the Oracle Key Vault Server for Utimaco                               | 4-12 |
|     | 4.4.2 | HSM Credential for Utimaco                                                                                  | 4-14 |
|     | 4.4.3 | Token Label for Utimaco                                                                                     | 4-14 |
|     | 4.4.4 | HSM Provider Value for Utimaco                                                                              | 4-14 |

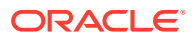

#### 4.4.5 HSM Vendor Specific Checks for Utimaco

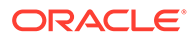

## **Diversity and Inclusion**

Oracle is fully committed to diversity and inclusion. Oracle respects and values having a diverse workforce that increases thought leadership and innovation. As part of our initiative to build a more inclusive culture that positively impacts our employees, customers, and partners, we are working to remove insensitive terms from our products and documentation. We are also mindful of the necessity to maintain compatibility with our customers' existing technologies and the need to ensure continuity of service as Oracle's offerings and industry standards evolve. Because of these technical constraints, our effort to remove insensitive terms is ongoing and will take time and external cooperation.

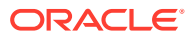

## Preface

Welcome to Oracle Key Vault Root of Trust HSM Configuration Guide (formerly Oracle Key Vault Integration with Hardware Security Module). This guide explains how to integrate a hardware security module (HSM) with Oracle Key Vault.

- Audience
- Documentation Accessibility
- Related Documents
- Conventions

### Audience

Oracle Key Vault is meant for users who are responsible for deploying, maintaining, and managing security within the enterprise. These users can be database, system, or security administrators. This guide can be used by any information security personnel who is responsible for protecting enterprise data residing in database servers, application servers, operating systems, and other information systems.

## **Documentation Accessibility**

For information about Oracle's commitment to accessibility, visit the Oracle Accessibility Program website at http://www.oracle.com/pls/topic/lookup?ctx=acc&id=docacc.

#### Access to Oracle Support

Oracle customers that have purchased support have access to electronic support through My Oracle Support. For information, visit http://www.oracle.com/pls/topic/lookup?ctx=acc&id=info or visit http://www.oracle.com/pls/topic/lookup?ctx=acc&id=trs if you are hearing impaired.

## **Related Documents**

For more information, see these Oracle resources:

- Oracle Key Vault Administrator's Guide
- Oracle Key Vault Licensing Information
- Oracle Key Vault Release Notes
- Key Management Interoperability Protocol Specification Version 1.1

To download the product data sheet, frequently asked questions, links to the latest product documentation, product download, and other collateral, visit the Oracle Technology Network (OTN). You must register online before using OTN. Registration is free and can be done at

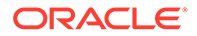

https://www.oracle.com/database/technologies/security/key-vault.html

## Conventions

The following text conventions are used in this document:

| Convention | Meaning                                                                                                    |
|------------|----------------------------------------------------------------------------------------------------|
| boldface   | Boldface type indicates graphical user interface elements associated with an action, or terms defined in text or the glossary.            |
| italic     | Italic type indicates book titles, emphasis, or placeholder variables for which you supply particular values.                             |
| monospace  | Monospace type indicates commands within a paragraph, URLs, code<br>in examples, text that appears on the screen, or text that you enter. |

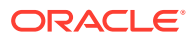

## 1 Getting Started with HSM

To integrate a hardware security module (HSM) with Oracle Key Vault, you must install the HSM client software and enroll Oracle Key Vault as an HSM client.

- How Oracle Key Vault Works with Hardware Security Modules This guide explains how to configure Oracle Key Vault to use a supported hardware security module (HSM).
- Installing the HSM Client Software on an Oracle Key Vault Server After you install Oracle Key Vault, you can install the HSM client software on the Oracle Key Vault server.
- Enrolling Oracle Key Vault as a Client of the HSM You must enroll Oracle Key Vault as a client of HSM and ensure connectivity between the HSM client and the HSM.

# 1.1 How Oracle Key Vault Works with Hardware Security Modules

This guide explains how to configure Oracle Key Vault to use a supported hardware security module (HSM).

A hardware security module (HSM) contains tamper-resistant, specialized hardware that is designed to protect security objects stored within the HSM. HSMs are physical computing devices that safeguard and manage digital keys, and provide cryptographic processing for clients. HSMs do not usually allow security objects to leave the cryptographic boundary of the HSM.

Oracle Key Vault is a key management platform designed to securely store, manage and share security objects. Unlike an HSM, Oracle Key Vault allows trusted clients to retrieve security objects like decryption keys. Oracle Key Vault is a full-stack software appliance that contains an operating system, database, and key-management application. Oracle Key Vault is designed to help organizations store and manage their keys and credentials.

Your organization may require the use of an HSM to protect encryption keys. Because they are designed to not allow keys to leave the cryptographic boundary of the HSM, in most cases it is not practical to connect databases directly to an HSM. Instead, databases will connect to the Oracle Key Vault which will in turn be protected by the HSM. This configuration establishes a Root-of-Trust (RoT) for Oracle Key Vault in the HSM. When an HSM is deployed with Oracle Key Vault, the RoT remains in the HSM. The HSM RoT protects the Transparent Data Encryption (TDE) wallet password, which protects the TDE master key, which in turn protects all the encryption keys, certificates, and other security artifacts managed by the Oracle Key Vault server. Note that the HSM in this RoT usage scenario does not store any customer encryption keys. The customer keys are stored and managed directly by the Oracle Key Vault server.

Using HSM as a RoT is intended to mitigate attempts to recover keys from an Oracle Key Vault server which has been started in an unauthorized environment. Physical loss of an Oracle Key Vault server from a facility is one example of such a scenario. An unauthorized

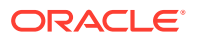

user attempting to run a lost or stolen Oracle Key Vault server, without authorized access to the HSM, would be prevented from recovering the encryption keys stored on the appliance.

Oracle Key Vault employs a hierarchy of security controls including operating system hardening, database encryption, and data access enforcement using Database Vault. These controls are designed to mitigate the risk of users potentially extracting keys and credentials from systems they can physically access. Administrators do not need to access the internal components of the appliance for normal, day-to-day operations. Oracle Key Vault should be deployed in a secure location, and physical and logical access to the appliance should be controlled and monitored.

If your site uses HSMs from Thales Luna (formerly SafeNet Luna), Entrust (formerly nCipher), or Utimaco, then you can configure these HSM products with Oracle Key Vault in standalone, primary-standby, and multi-master environments.

This guide assumes that you have installed and configured Oracle Key Vault. It also assumes that you have sufficient knowledge of the HSM products that you plan to configure.

The general process that you must follow to configure the HSM with Oracle Key Vault is as follows:

- 1. Install the HSM client software on the Oracle Key Vault server.
- 2. Enroll Oracle Key Vault as a client of the HSM.
- 3. Perform further configuration operations, which are as follows:
  - Configure protection for the TDE master encryption key with the HSM.
  - Use an HSM in a primary-standby Oracle Key Vault installation.
  - Use an HSM in an Oracle Key Vault multi-master cluster environment.
  - Perform backup and restore operations in an HSM-enabled Oracle Key Vault instance.
  - When necessary, perform reverse-migration so that the Oracle Key Vault environment is no longer HSM-enabled.

# 1.2 Installing the HSM Client Software on an Oracle Key Vault Server

After you install Oracle Key Vault, you can install the HSM client software on the Oracle Key Vault server.

1. Ensure that the vendor's software includes a PKCS#11 library.

Refer to the HSM documentation from the HSM vendor for more information.

2. Install the HSM vendor's client software on the Oracle Key Vault server.

You can install Thales Luna, Entrust, or Utimaco HSM products.

#### **Related Topics**

• Installing the HSM Client Software on the Oracle Key Vault Server for Thales Luna You must use the Thales Luna (formerly Safenet Luna) client version 6.2 for Linux x64 for the installation.

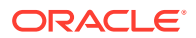

- Installing the HSM Client Software on the Oracle Key Vault Server for Entrust The Entrust HSM requires a separate non-HSM computer on the network to use as the remote file system.
- Installing the HSM Client Software on the Oracle Key Vault Server for Utimaco The setup files for Utimaco are provided in the SecurityServerEvaluation-V4.31.1.0.zip file from Utimaco.

## 1.3 Enrolling Oracle Key Vault as a Client of the HSM

You must enroll Oracle Key Vault as a client of HSM and ensure connectivity between the HSM client and the HSM.

- 1. Install the HSM vendor's client software on the Oracle Key Vault server.
- 2. Ensure that the HSM client software can communicate from Oracle Key Vault to the HSM.

#### **Related Topics**

- Installing the HSM Client Software on an Oracle Key Vault Server After you install Oracle Key Vault, you can install the HSM client software on the Oracle Key Vault server.
- Enrolling Oracle Key Vault as a Client of a Thales Luna HSM To perform the enrollment, you use the Oracle Key Vault management console and the command-line interface.
- Enrolling Oracle Key Vault as a Client of an Entrust HSM You use both the Entrust user interface and the command line to enroll Oracle Key Vault as a client of an Entrust HSM.
- Installing the HSM Client Software on the Oracle Key Vault Server for Utimaco The setup files for Utimaco are provided in the SecurityServerEvaluation-V4.31.1.0.zip file from Utimaco.

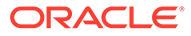

## 2 Configuring an HSM for Oracle Key Vault

Oracle Key Vault can be configured to use the HSM as the Root of Trust in a standalone, primary-standby, or multi-master cluster environment.

- HSM-Enabling in a Standalone Oracle Key Vault Deployment You can use the Oracle Key Vault management console to HSM-enable Oracle Key Vault, which configures additional protection for the TDE master encryption key.
- HSM-Enabling in a Primary-Standby Oracle Key Vault Deployment
   In an Oracle Key Vault primary-standby deployment, you must perform the HSM-enabling
   tasks separately on the Oracle Key Vault servers that will be become primary and
   standby servers.
- HSMs in a Multi-Master Cluster You can configure HSMs in a multi-master cluster with a single node or multiple nodes.
- Backup and Restore Operations in an HSM-Enabled Oracle Key Vault Instance You can back up and restore an HSM-enabled Oracle Key Vault instance.
- Reverse Migration Operation Reverse migrating an HSM-enabled Oracle Key Vault server reverts the Key Vault server to using the recovery passphrase to protect the TDE wallet.

# 2.1 HSM-Enabling in a Standalone Oracle Key Vault Deployment

You can use the Oracle Key Vault management console to HSM-enable Oracle Key Vault, which configures additional protection for the TDE master encryption key.

If you plan to use a multi-master cluster, then Oracle recommends that you perform this procedure before you configure the cluster environment. Ensure that you complete the following steps on this server before you start these steps on another Oracle Key Vault server.

1. If you have installed the Entrust client software, then run the following command as user oracle:

oracle\$ /opt/nfast/bin/rfs-sync --update

2. Log into the Oracle Key Vault management console as a user with the System Administrator role.

If you are using a multi-master cluster environment, then log into the Oracle Key Vault node that you want to HSM-enable.

3. Click the System tab.

The Status page appears.

4. Click Hardware Security Module in the left sidebar.

The Hardware Security Module page appears. The red downward arrow shows the noninitialized **Status**. The **Type** field displays **None**.

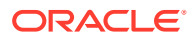

| Home > Hardware Security Module |          |                                                  |           |
|---------------------------------|----------|--------------------------------------------------|-----------|
| SYSTEM                          | Hardwara |                                                  |           |
| Status                          | Hardware | Security module Initialize Set Credential Revers | e wigrate |
| System Settings                 | Status   | ¢                                                |           |
| Email Settings                  | Туре     | None                                             |           |
| Monitoring                      |          |                                                  |           |
| High Availability               |          |                                                  |           |
| System Backup                   |          |                                                  |           |
| Console Certificate             |          |                                                  |           |
| SSH Tunnel Settings             |          |                                                  |           |
| Hardware Security Module        |          |                                                  |           |

#### 5. Click Initialize.

The Initialize HSM dialog box appears.

| Initialize HSM          | Cancel                                                                                                    |
|-------------------------|----------------------------------------------------------------------------------------------------|
| Vendor                  | Safenet •                                                                                                    |
| HSM Credential          |                                                                                                    |
| Re-enter HSM Credential |                                                                                                    |
| Recovery Passphrase     |                                                                                                    |
| Use Token Label         | <ul> <li>Image: A start of the start of the start of</li></ul> |
| Token Label             | myPartition1                                                                                                    |
|                         |                                                                                                    |

#### 6. Enter the HSM credential two times: first in HSM Credential and second in Reenter HSM Credential.

Consult the documentation that came with your HSM for this credential. The HSM credential for Thales Luna is the Thales Luna partition password. For Entrust, the credential is the password that is associated with the Operator Card Set or Softcard. For Utimaco, the credential is the PIN that was initialized when the token was configured. Oracle supports HSM credentials up to 79 characters in length.

- 7. Enter the **Recovery Passphrase** for Oracle Key Vault.
- 8. If you want Oracle Key Vault to use a specific token to create and use objects in the HSM, then select the **Use Token Label** check box and enter the token label of the token that Oracle Key Vault should use.

Oracle recommends that you select **Use Token Label** if Oracle Key Vault has access to more than one token. Oracle Key Vault does not support using a token that has the same name as one or more other tokens, nor using a token that has a name with leading spaces.

9. Click Initialize.

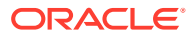

At the end of a successful initialize operation, the **Hardware Security Module** page appears. The initialized **Status** is indicated by an upward green arrow. The **Type** field displays details of the HSM in use.

| Hardware | Security Module                                                                        | Initialize Set Credential Reverse Migrate |
|----------|----------------------------------------------------------------------------------------|-------------------------------------------|
| Status   | 仓                                                                                      |                                           |
| Туре     | Token label: myPartition1<br>Manufacturer ID: Safenet, Inc.<br>Firmware version: 6.109 |                                           |

10. If you are using an Entrust HSM, then run the following command as user oracle:

oracle\$ /opt/nfast/bin/rfs-sync --commit

If you do not perform this step after each initialization when using Entrust, then the multiple features will not be usable, including restoring backups and using the primary-standby configuration.

11. Verify that the operation was successful by checking the most recent initialization log files in the /var/okv/log/hsm/ directory.

If the initialize operation fails, then you will be redirected to the Hardware Security Module page with non-initialized **Status** and **Type** None. You can find detailed information in the log files in the /var/okv/log/hsm directory.

#### Note:

If you change the HSM credential on the HSM after initialization, then you must also update the HSM credential on the Oracle Key Vault server using the **Set Credential** command before the system restarts. Oracle does not recommend that you change the HSM credential after HSM initialization if there are primary-standby Oracle Key Vault deployments using the HSM, because the standby does not have its credential set by the **Set Credential** command on the primary.

# 2.2 HSM-Enabling in a Primary-Standby Oracle Key Vault Deployment

In an Oracle Key Vault primary-standby deployment, you must perform the HSM-enabling tasks separately on the Oracle Key Vault servers that will be become primary and standby servers.

You must perform this task before pairing these two servers in a primary-standby configuration. If you have already HSM-enabled either the primary or the standby server, or both, but do not follow these steps and then do a primary-standby pairing, then the configuration will fail. If the servers are already paired but neither are HSM-enabled, then you must unpair them, reinstall the standby server, and the follow these steps.

**1.** Install two separate Oracle Key Vault instances.

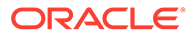

- 2. Choose one to be the primary and the other to be the standby server.
- Install the HSM client software on both the servers that will be used as the primary and the standby servers.
- 4. Enroll the designated primary and standby servers as clients of the same HSM.
- 5. HSM-enable the designated primary server.

If you are using Entrust, ensure that you have already executed /opt/nfast/bin/ rfs-sync --commit on this server as user oracle before continuing.

- 6. Perform the following steps on the primary server:
  - a. Log in to the designated primary server through SSH as user support, switch user (su) to root, then switch user (su) to oracle.

```
$ ssh support@okv_primary_instance_ip_address
support$ su root
root# su oracle
```

b. Securely copy the following files to the designated standby server:

```
oracle$ cd /usr/local/okv/hsm/wallet
oracle$ scp cwallet.sso support@okv_standby_instance_ip_address:/tmp
oracle$ scp enctdepwd support@okv_standby_instance_ip_address:/tmp
oracle$ cd /usr/local/okv/hsm/restore
oracle$ scp ewallet.pl2
support@okv_standby_instance_ip_address:/tmp
```

- 7. Perform the following steps on the designated standby server:
  - a. Log in to the designated standby server through SSH as user support, then switch user (su) to root.

```
$ ssh support@okv_standby_instance_ip_address
support$ su root
```

**b.** Set up the HSM-related files and in the okv\_security.conf file, set the HSM\_ENABLED and HSM\_PROVIDER parameters.

Earlier versions of Oracle Key Vault may not contain certain parameters in okv\_security.conf that are present in later versions.

```
root# cd /usr/local/okv/hsm/wallet
root# mv /tmp/enctdepwd .
root# mv /tmp/cwallet.sso .
root# chown oracle *
root# chgrp oinstall *
root# cd /usr/local/okv/hsm/restore
root# mv /tmp/ewallet.pl2 .
root# chown oracle *
root# chgrp oinstall *
root# vi /usr/local/okv/etc/okv_security.conf
Set HSM_ENABLED="1"
Set HSM_ENABLED="1"
Set HSM_PROVIDER="provider_value"
Set HSM_KEY_EXTRACTABLE="extractable_value"
Set HSM_TOKEN_LABEL="token_label_value"
```

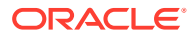

In this specification:

- HSM\_ENABLED is set in this example to 1 to prepare the designated standby to use the HSM should a switchover or failover occur.
- HSM\_PROVIDER refers to the HSM provider. For Thales Luna, set this value to 1.
   For Entrust, set it to 2. For Utimaco, set it to 3.
   The HSM\_PROVIDER may not be present in the okv\_security.conf file. If this setting is present, then change it to the setting that is appropriate for the HSM provider. If it is not present, then add the following line. Ensure that the provider\_value setting is in quotation marks.

HSM\_PROVIDER="provider\_value"

- HSM\_KEY\_EXTRACTABLE and HSM\_TOKEN\_LABEL should be set to the same value on the standby that is set on the primary server.
- c. Save and quit by entering the following sequence of characters in the vi file:

:wdi

d. If you are using Entrust, then execute the following commands:

```
root# su - oracle
oracle$ /opt/nfast/bin/rfs-sync --update
```

8. Without restarting the Oracle Key Vault instances, navigate to the primary and standby Oracle Key Vault management consoles and configure primary-standby environment.

#### **Related Topics**

Oracle Key Vault Administrator's Guide

## 2.3 HSMs in a Multi-Master Cluster

You can configure HSMs in a multi-master cluster with a single node or multiple nodes.

- About HSMs in a Multi-Master Cluster You can configure each node in the cluster to use an HSM to store each node's Root of Trust (RoT) key.
- Configuring an HSM for a Multi-Master Cluster Starting with Single Node (Recommended)

Oracle recommends that to use an HSM with a multi-master cluster, you start with a single HSM-enabled node and add additional HSM-enabled nodes using the node induction process.

 Configuring an HSM for a Multi-Master Cluster with Multiple Nodes You can configure HSM for multiple nodes by copying a bundle from the first HSMenabled node to the other nodes in the cluster before configuring HSM for the other nodes.

### 2.3.1 About HSMs in a Multi-Master Cluster

You can configure each node in the cluster to use an HSM to store each node's Root of Trust (RoT) key.

This RoT protects master encryption keys that Oracle Key Vault uses. HSMs are built with specialized tamper-resistant hardware which is harder to access than normal servers. This protects the RoT and makes it difficult to extract encrypted data, lowering the risk of

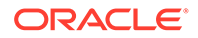

compromise. In addition, you can use HSMs in FIPS 140-2 level 3 mode, which enables you to meet certain compliance requirements.

In a multi-master Oracle Key Vault installation, any Key Vault node in the cluster can use any HSM. The nodes in the multi-master cluster will use different TDE wallet passwords and RoT keys and may or may not use different HSM credentials, depending on how you choose to configure each cluster node.

#### Note:

To ensure complete security, you must HSM-enable all Oracle Key Vault nodes in the cluster.

# 2.3.2 Configuring an HSM for a Multi-Master Cluster Starting with Single Node (Recommended)

Oracle recommends that to use an HSM with a multi-master cluster, you start with a single HSM-enabled node and add additional HSM-enabled nodes using the node induction process.

Oracle recommends the following steps to configure an HSM for a multi-master cluster with a single node:

- **1.** Convert an Oracle Key Vault server into the first node of the cluster.
- 2. HSM-enable the first node before adding any new nodes.
- 3. HSM-enable the candidate node before adding it to the cluster.
- Add the HSM-enabled candidate node to the cluster using a controller node that is also HSM-enabled. Note the following:
  - If any node in the cluster is already HSM-enabled, you cannot add a new node that is not HSM-enabled.
  - The Add Node to Cluster page on the controller node will require the controller node's HSM credential.

#### **Related Topics**

- Configuring an HSM for a Multi-Master Cluster with Multiple Nodes You can configure HSM for multiple nodes by copying a bundle from the first HSMenabled node to the other nodes in the cluster before configuring HSM for the other nodes.
- Oracle Key Vault Administrator's Guide

# 2.3.3 Configuring an HSM for a Multi-Master Cluster with Multiple Nodes

You can configure HSM for multiple nodes by copying a bundle from the first HSMenabled node to the other nodes in the cluster before configuring HSM for the other nodes.

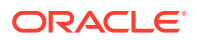

- About Configuring an HSM for a Multi-Master Cluster with Multiple Nodes The general procedure is to perform steps on first on one node of the cluster, then on the other nodes in the cluster.
- Step 1: Create and Copy the Bundle after HSM-Enabling the First Node After HSM-enabling the first node in the multi-master cluster, you must create a bundle and copy it to the other nodes in the cluster.
- Step 2: Configure the Remaining Nodes After you configure the first node, you are ready to install the bundle on the remaining nodes.

#### 2.3.3.1 About Configuring an HSM for a Multi-Master Cluster with Multiple Nodes

The general procedure is to perform steps on first on one node of the cluster, then on the other nodes in the cluster.

The instructions for configuring an HSM for a multi-master cluster starting with a single node explain how to configure an HSM for a multi-master cluster, starting with a single node of the cluster and is the recommended way to configure a cluster to use HSM(s). However, if you have already configured a multi-master cluster, you can still configure the cluster to use HSMs. However, there are extra steps needed, involving manually copying a bundle from the first HSM-enabled node to all of the other nodes in the cluster and applying it before proceeding to HSM-enable any other node. Note that if the first node that is HSM-enabled has a read-write peer node, then the read-write peer will not be able to decrypt the replicated information from the HSM-enabled node until the bundle is copied and applied successfully to the read-write peer. This could result in data loss if the bundle is not immediately successfully created and applied to the read-write peer, even if the first node that is HSM-enabled is reverse-migrated afterwards.

After you HSM-enable the first node in the cluster, use the following steps to create the bundle on the HSM-enabled node and copy and apply it on all other nodes in the cluster before you proceed to HSM-enable any other node.

#### **Related Topics**

Configuring an HSM for a Multi-Master Cluster Starting with Single Node (Recommended)

Oracle recommends that to use an HSM with a multi-master cluster, you start with a single HSM-enabled node and add additional HSM-enabled nodes using the node induction process.

#### 2.3.3.2 Step 1: Create and Copy the Bundle after HSM-Enabling the First Node

After HSM-enabling the first node in the multi-master cluster, you must create a bundle and copy it to the other nodes in the cluster.

You must HSM-enable the first node in the cluster similar to how you would HSM-enable a standalone Oracle Key Vault deployment, but with the additional steps in this section.

- **1.** Log in to the Oracle Key Vault management console as a user who has the System Administrator role.
- 2. Click the **System** tab.
- 3. On the left side of the System page, click Hardware Secure Module.
- 4. On the HSM-enabled node, click **Create Bundle** on the HSM page.
- 5. In the Create Bundle dialog box, do the following:

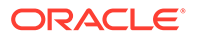

- a. In the HSM Credential field, enter the HSM credential.
- b. In the Recovery Passphrase field, enter the recovery passphrase.
- c. Click the Create Bundle button.
- 6. Log in to the HSM-enabled node through SSH as user support.

\$ ssh support@hsm\_enabled\_node

7. Switch to the root user.

support\$ su root

8. To copy the bundle to the /usr/local/okv/hsm location on each of the other nodes using the IP address, use SCP.

Ensure that you perform this step using the IP address of all other nodes in the cluster.

root# scp /usr/local/okv/hsm/hsmbundle support@ip\_address:/tmp

#### **Related Topics**

 HSM-Enabling in a Standalone Oracle Key Vault Deployment You can use the Oracle Key Vault management console to HSM-enable Oracle Key Vault, which configures additional protection for the TDE master encryption key.

#### 2.3.3.3 Step 2: Configure the Remaining Nodes

After you configure the first node, you are ready to install the bundle on the remaining nodes.

Complete this procedure as soon as possible after you have HSM-enabled the first node and copied the bundle to all other nodes.

1. Log in to each node in the cluster using the IP address (except the original HSMenabled node):.

\$ ssh support@ip\_address

2. On each node, switch to the root user.

support\$ su root

3. Perform the following steps on each node:

```
root# cp /tmp/hsmbundle /usr/local/okv/hsm/
root# chown oracle:oinstall /usr/local/okv/hsm/hsmbundle
```

- On each node except the original HSM-enabled node, click Apply Bundle on the HSM page, and then follow these steps:
  - a. In the **Recovery Passphrase** field, enter the recovery passphrase.
  - b. Click the Apply Bundle button.

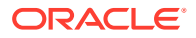

You must apply the bundle immediately on all nodes before you reverse-migrate the original HSM-enabled node.

- 5. Proceed to HSM-enable each of the remaining nodes in the cluster.
- 6. After you have HSM-enabled all nodes and verified the replication between all nodes, remove the hsmbundle file from all of the nodes.

## 2.4 Backup and Restore Operations in an HSM-Enabled Oracle Key Vault Instance

You can back up and restore an HSM-enabled Oracle Key Vault instance.

- Backup Operations in an HSM-Enabled Oracle Key Vault Instance
   The steps to back up Oracle Key Vault data in an HSM-enabled instance are the same as
   the steps used to back up an instance that has not been HSM-enabled.
- Restore Operations in an HSM-Enabled Oracle Key Vault Instance Backups taken from an HSM-enabled Oracle Key Vault instance can only be restored onto a standalone Oracle Key Vault server with access to the same Root of Trust key that was in use when the backup was taken.

### 2.4.1 Backup Operations in an HSM-Enabled Oracle Key Vault Instance

The steps to back up Oracle Key Vault data in an HSM-enabled instance are the same as the steps used to back up an instance that has not been HSM-enabled.

You can use the Oracle Key Vault management console to perform a backup operation.

#### **Related Topics**

Oracle Key Vault Administrator's Guide

### 2.4.2 Restore Operations in an HSM-Enabled Oracle Key Vault Instance

Backups taken from an HSM-enabled Oracle Key Vault instance can only be restored onto a standalone Oracle Key Vault server with access to the same Root of Trust key that was in use when the backup was taken.

Before you restore a backup onto a system, you must ensure that the system can access both the HSM and the Root of Trust (RoT) that was used to make the backup. You must therefore have installed the HSM client software on the Oracle Key Vault server and enrolled the Oracle Key Vault as a client of the HSM before proceeding with this step. If the backup was taken on an HSM-enabled cluster node, then when you restore the backup to a standalone server, you must ensure that the server has access to the same HSM and RoT as the node on which the backup was taken.

1. Log into the Oracle Key Vault management console as a user with the System Administrator role.

The Oracle Key Vault Home page appears.

2. Click the **System** tab.

The Status page appears.

3. Click Hardware Security Module in the left sidebar.

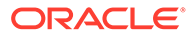

The **Hardware Security Module** page appears. On restore, the **Status** is disabled first, then enabled after the restore completes.

4. Click Set Credential.

The Prepare for HSM Restore screen appears.

| Prepare for HSM Restore Cancel Set Credential |                                                                                                    |                                          |
|-----------------------------------------------|----------------------------------------------------------------------------------------------------|------------------------------------------|
| Vendor                                        | If HSM mode is already enabled for this ins<br>the credential to a different value will break<br>Safenet <b>v</b> | stance, resetting<br>the HSM connection. |
| HSM Credential                                | •••••                                                                                                    | ]                                        |
| Re-enter HSM Credential                       | •••••                                                                                                    | ]                                        |
| Use Token Label                               |                                                                                                    |                                          |
| Token Label                                   | myPartition1                                                                                                    | ]                                        |
|                                               |                                                                                                    |                                          |

5. Enter the HSM credential two times: first in HSM Credential and second in Reenter HSM Credential.

Consult the documentation that came with your HSM for this credential. The HSM credential for Thales Luna is the Thales Luna partition password. For Entrust, the credential is the password that is associated with the Operator Card Set or Softcard. The HSM-credential if you use an Operator Card Set is the Operator Card Set password. If you use a Softcard, then the password is the Softcard password.

- 6. If the backup you are restoring was taken while Oracle Key Vault was HSMenabled and given a specific token to use, select **Use Token Label** and enter the token label of the token that Oracle Key Vault was using when the backup was taken.
- 7. Click Set Credential.

#### **Caution**:

If a credential has already successfully been set either via the Set Credential or Initialize operations, if you set an incorrect credential for the HSM, the previous credential, token label, and vendor will continue to be stored and used. If a credential has not been set previously and the Set Credential operation fails, the incorrect credential, token label, and vendor are not stored.

The HSM credential will be stored in the system. It must be stored on the system so that it can be used to perform a backup restore operation because it is not stored in backup itself.

8. If you are using Entrust, then run the following command as user oracle:

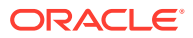

```
oracle$ /opt/nfast/bin/rfs-sync --update
```

This command is needed for an Entrust backup restore to complete successfully.

9. In the Oracle Key Vault management console, go to the **Restore** page and then restore the backup.

#### **Related Topics**

• Oracle Key Vault Administrator's Guide

## 2.5 Reverse Migration Operation

Reverse migrating an HSM-enabled Oracle Key Vault server reverts the Key Vault server to using the recovery passphrase to protect the TDE wallet.

This operation is necessary if you no longer want to use the HSM to protect the TDE wallet password (for example, if the HSM must be decommissioned).

- Reverse Migrating a Standalone Deployment You can reverse migrate a standalone deployment by using the Oracle Key Vault management console.
- Reverse Migrating a Primary-Standby Deployment To reverse migrate a primary-standby deployment, use both the Oracle Key Vault management console and the command line.
- Reverse Migrating a Multi-Master Cluster You can reverse migrate a multi-master cluster by using the Oracle Key Vault management console.

### 2.5.1 Reverse Migrating a Standalone Deployment

You can reverse migrate a standalone deployment by using the Oracle Key Vault management console.

**1.** Log into the Oracle Key Vault management console as a user with the System Administrator role.

The Oracle Key Vault Home page appears.

2. Click the System tab.

The Status page appears.

3. Click Hardware Security Module in the left sidebar.

The Hardware Security Module page appears.

4. Click Reverse Migrate.

The HSM Reverse Migrate screen is displayed.

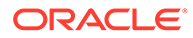

| HSM Reverse Migrate              | Cancel | Reverse Migrate |
|----------------------------------|--------|-----------------|
| HSM Credential                   |        |                 |
| Old Recovery Passphrase          |        |                 |
| New Recovery Passphrase          |        |                 |
| Re-enter New Recovery Passphrase |        |                 |
|                                  |        |                 |

On the HSM Reverse Migrate screen, enter the following details:

- Enter the HSM credential in the **HSM Credential** field. Consult the HSM documentation for this credential. The HSM credential for Thales Luna is the Thales Luna partition password. For Entrust, the credential is the password that is associated with the Operator Card Set or Softcard. For Utimaco, the credential is the PIN that was initialized when the token was configured.
- Enter the old recovery passphrase in the **Old Recovery Passphrase** field.
- Enter the new recovery passphrase in the New Recovery Passphrase and Re-enter New Recovery Passphrase fields. If you do not want to change the recovery passphrase, then enter the same recovery passphrase in the New Recovery Passphrase and Re-enter New Recovery Passphrase fields as the one you entered in Old Recovery Passphrase.
- 5. Click Reverse Migrate

The **Hardware Security Module** page appears. The red downward arrow indicates the **Status**.

#### 2.5.2 Reverse Migrating a Primary-Standby Deployment

To reverse migrate a primary-standby deployment, use both the Oracle Key Vault management console and the command line.

**1.** Log into the Oracle Key Vault management console as a user with the System Administrator role.

The Oracle Key Vault Home page appears.

2. Click the System tab.

The Status page appears.

3. Click Hardware Security Module in the left sidebar.

The Hardware Security Module page appears.

4. Click Reverse Migrate.

The HSM Reverse Migrate screen is displayed.

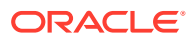

| HSM Reverse Migrate              | Cancel Reverse Migrate |
|----------------------------------|------------------------|
| HSM Credential                   |                        |
| Old Recovery Passphrase          |                        |
| New Recovery Passphrase          |                        |
| Re-enter New Recovery Passphrase |                        |
|                                  |                        |

On the HSM Reverse Migrate screen, enter the following details:

- Enter the HSM credential in the **HSM Credential** field. Consult the documentation that came with your HSM for this credential. The HSM credential for Thales Luna is the Thales Luna partition password. For Entrust, the credential is the password that is associated with the Operator Card Set or Softcard. For Utimaco, the credential is the PIN that was initialized when the token was configured.
- Enter the old recovery passphrase in the **Old Recovery Passphrase** field.
- Enter the new recovery passphrase in the New Recovery Passphrase and Re-enter New Recovery Passphrase fields. If you do not want to change the recovery passphrase, then enter the same recovery passphrase in the New Recovery Passphrase and re-enter the New Recovery Passphrase fields as the one you entered in Old Recovery Passphrase.
- 5. Click Reverse Migrate

The **Hardware Security Module** page appears. The red downward arrow indicates the **Status**.

6. On the standby server, log in to the Oracle Key Vault Server through SSH as user support, then switch user (su) to root.

```
$ ssh support@okv_standby_instance
support$ su root
```

7. Modify the okv\_security.conf file.

root# vi /usr/local/okv/etc/okv\_security.conf

- Delete the line HSM\_PROVIDER="provider\_value".
- Change the value of the parameter HSM\_ENABLED to "0".

Save and quit by entering the following sequence of characters in the vi file: :wq!

8. On the standby server, remove the following files:

```
root# cd /usr/local/okv/hsm/wallet
root# rm -f cwallet.sso enctdepwd
root# cd /usr/local/okv/hsm/restore
root# rm -f cwallet.sso ewallet.p12
root# cd /mnt/okvram
root# rm -f cwallet.sso ewallet.p12
root# cd /mnt/okvram/restore
root# rm -f cwallet.sso ewallet.p12
root# cd /usr/local/okv/tde
root# rm -f cwallet.sso
```

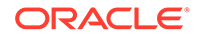

9. Switch user (su) to oracle:

root# su oracle

**10.** Run the following command:

```
oracle$ /var/lib/oracle/dbfw/bin/orapki wallet create -wallet /usr/
local/okv/tde -auto_login
```

**11**. Enter the new recovery passphrase that you specified in Step 4.

The primary-standby deployment is successfully reverse migrated.

#### 2.5.3 Reverse Migrating a Multi-Master Cluster

You can reverse migrate a multi-master cluster by using the Oracle Key Vault management console.

**1.** Log into the Oracle Key Vault management console as a user with the System Administrator role.

The Oracle Key Vault Home page appears.

2. Click the System tab.

The **Status** page appears.

3. Click Hardware Security Module in the left sidebar.

The Hardware Security Module page appears.

4. Click Reverse Migrate.

The HSM Reverse Migrate dialog box is displayed.

| HSM Reverse Migrate                   |  | Cancel | Reverse Migrate |
|---------------------------------------|--|--------|-----------------|
| HSM Credential<br>Recovery Passphrase |  |        |                 |

In the HSM Reverse Migrate dialog box, enter the following details:

- Enter the HSM credential. Consult the documentation that came with your HSM for this credential. The HSM credential for Thales Luna is the Thales Luna partition password. For Entrust, the credential is the password that is associated with the Operator Card Set or Softcard. For Utimaco, the credential is the PIN that was initialized when the token was configured.
- Enter the recovery passphrase.
- 5. Click Reverse Migrate

The **Hardware Security Module** page appears. The red downward arrow indicates the **Status**.

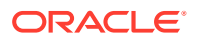

3

# Upgrade Considerations When Using HSMs in Oracle Key Vault

When you upgrade an Oracle Key Vault deployment that has HSMs, you should consider factors such as the release being upgraded from, Entrust, and tokens.

- Upgrades from Oracle Key Vault Release 12.2
   Upgrading from a standalone or a primary-standby Oracle Key Vault release 12.2
   environment has special considerations for HSMs.
- Upgrade Considerations for Entrust
   When you upgrade while HSM-enabled and using an Entrust HSM, you must remake hardserver changes and consider changes to overriding security assurances.
- Using a Token Label After Upgrading Oracle Key Vault without Reverse-Migrating Starting in release 18.4, Oracle Key Vault can use a token label when you choose a slot while connecting to an HSM.

## 3.1 Upgrades from Oracle Key Vault Release 12.2

Upgrading from a standalone or a primary-standby Oracle Key Vault release 12.2 environment has special considerations for HSMs.

- Upgrading from an Oracle Key Vault Release 12.2 Standalone Deployment You can upgrade from an Oracle Key Vault standalone deployment by reverse-migrating before the upgrade, and after the upgrade completes, re-HSM-enabling Oracle Key Vault.
- Upgrading from an Oracle Key Vault Release 12.2 Primary-Standby Deployment You can upgrade from an Oracle Key Vault release 12.2 primary-standby deployment by reverse-migrating before the upgrade, and after the upgrade completes, re-HSM-enabling Oracle Key Vault.

# 3.1.1 Upgrading from an Oracle Key Vault Release 12.2 Standalone Deployment

You can upgrade from an Oracle Key Vault standalone deployment by reverse-migrating before the upgrade, and after the upgrade completes, re-HSM-enabling Oracle Key Vault.

- **1.** Make a one-time backup of the Oracle Key Vault server to a remote backup destination.
- 2. Make a copy of the /mnt/okvram/cwallet.sso wallet file.

\$ ssh support@Oracle\_Key\_Vault\_server\_IP\_address support\$ su - root root# /bin/cp /mnt/okvram/cwallet.sso /var/lib/oracle/cwallet\_hsm\_upgrade.sso

3. Reverse migrate so that Oracle Key Vault is no longer using an HSM as the RoT.

You can verify the success of this operation by checking the audit record in the audit trail.

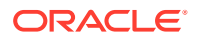

If this step fails despite using the correct HSM credential and recovery passphrase, then do not continue with the rest of these steps. Contact Oracle Support.

- 4. Make another one-time backup of the Oracle Key Vault server to a remote backup destination.
- 5. Proceed with the rest of the upgrade steps as described in *Oracle Key Vault Administrator's Guide* for a standalone Oracle Key Vault server, including taking a one-time backup after the upgrade completes.
- 6. After the upgrade successfully completes, optionally HSM-enable your Oracle Key Vault server.
- 7. Remove the copied wallet in Step 2.

```
$ ssh support@Oracle_Key_Vault_server_IP_address
support$ su - root
root# /bin/rm /var/lib/oracle/cwallet_hsm_upgrade.sso
```

#### **Related Topics**

- HSM-Enabling in a Standalone Oracle Key Vault Deployment You can use the Oracle Key Vault management console to HSM-enable Oracle Key Vault, which configures additional protection for the TDE master encryption key.
- Backup Operations in an HSM-Enabled Oracle Key Vault Instance
   The steps to back up Oracle Key Vault data in an HSM-enabled instance are the same as the steps used to back up an instance that has not been HSM-enabled.
- Reverse Migrating a Standalone Deployment You can reverse migrate a standalone deployment by using the Oracle Key Vault management console.
- Oracle Key Vault Administrator's Guide

### 3.1.2 Upgrading from an Oracle Key Vault Release 12.2 Primary-Standby Deployment

You can upgrade from an Oracle Key Vault release 12.2 primary-standby deployment by reverse-migrating before the upgrade, and after the upgrade completes, re-HSM-enabling Oracle Key Vault.

- 1. On the current primary, make a one-time backup of the Oracle Key Vault server to a remote backup destination.
- 2. On the current primary, make a copy of the /mnt/okvram/cwallet.sso wallet file.

```
$ ssh support@Oracle_Key_Vault_server_IP_address
support$ su - root
root# /bin/cp /mnt/okvram/cwallet.sso /var/lib/oracle/cwallet_hsm_upgrade.sso
```

- 3. Unpair the primary and the standby servers.
  - a. Log in to the primary server's management console as a user with the System Administrator role.
  - b. Select the System tab, then select Primary-Standby from the left side bar.
  - c. Click Unpair.

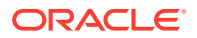

The unpair operation takes about 10 minutes to complete. After the unpair operation is complete, the standby will no longer be usable.

4. Reverse migrate so that Oracle Key Vault is no longer using an HSM as the RoT.

You can verify the success of this operation by checking the audit record in the audit trail.

If this step fails despite using the correct HSM credential and recovery passphrase, then do not continue with the rest of these steps. Contact Oracle Support.

- 5. Make another one-time backup of the Oracle Key Vault server to a remote backup destination.
- 6. Proceed with the rest of the upgrade steps as described in *Oracle Key Vault Administrator's Guide* for a primary-standby Oracle Key Vault server, including taking a one-time backup after the upgrade completes.
- 7. After the upgrade successfully completes, optionally HSM-enable a new primary-standby configuration using the upgraded Oracle Key Vault server as the primary and a fresh installation of the same version as the standby.
- 8. Remove the copied wallet in Step 2.

```
$ ssh support@Oracle_Key_Vault_server_IP_address
support$ su - root
root# /bin/rm /var/lib/oracle/cwallet_hsm_upgrade.sso
```

#### **Related Topics**

- Backup Operations in an HSM-Enabled Oracle Key Vault Instance
   The steps to back up Oracle Key Vault data in an HSM-enabled instance are the same as
   the steps used to back up an instance that has not been HSM-enabled.
- Reverse Migrating a Standalone Deployment You can reverse migrate a standalone deployment by using the Oracle Key Vault management console.
- Oracle Key Vault Administrator's Guide
- HSM-Enabling in a Primary-Standby Oracle Key Vault Deployment
   In an Oracle Key Vault primary-standby deployment, you must perform the HSM-enabling tasks separately on the Oracle Key Vault servers that will be become primary and standby servers.

## 3.2 Upgrade Considerations for Entrust

When you upgrade while HSM-enabled and using an Entrust HSM, you must remake hardserver changes and consider changes to overriding security assurances.

- Remaking Hardserver Changes While Upgrading Oracle Key Vault Because HSM configurations can vary, it is your responsibility to run test upgrades on non-production environments to ensure that the upgrade will work with your HSM configuration.
- Overriding Security Assurances for the Oracle Key Vault Upgrade You can configure how the Oracle Key Vault security assurance attributes are set for future initialization operations.

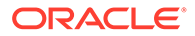

# 3.2.1 Remaking Hardserver Changes While Upgrading Oracle Key Vault

Because HSM configurations can vary, it is your responsibility to run test upgrades on non-production environments to ensure that the upgrade will work with your HSM configuration.

1. Connect to the Oracle Key Vault server as the root user.

```
$ ssh support@Oracle_Key_Vault_server_IP_address
support$ su - root
```

2. Execute the steps to upgrade as described in *Oracle Key Vault Administrator's Guide*, up to and including the command where you run the following command:

```
root# /usr/bin/ruby /images/upgrade.rb --confirm
```

3. After running /usr/bin/ruby /images/upgrade.rb --confirm but before you execute the reboot operation, execute the following commands:

```
root# usermod -a -G nfast oracle
root# cd /etc/rc.d/rc5.d
root# mv S50nc_hardserver S40nc_hardserver
root# cd /etc/rc.d/rc3.d
root# mv S50nc_hardserver S41nc_hardserver
```

- 4. Continue with the upgrade process as described in *Oracle Key Vault Administrator's Guide*.
- Remake the hardserver changes, as they may have been undone during the upgrade.

```
root# /usr/bin/test -e /etc/rc.d/rc5.d/S50nc_hardserver
&& /bin/mv /etc/rc.d/rc5.d/S50nc_hardserver /etc/rc.d/rc5.d/
S40nc_hardserver
root# /usr/bin/test -e /etc/rc.d/rc3.d/S50nc_hardserver
&& /bin/mv /etc/rc.d/rc3.d/S50nc_hardserver /etc/rc.d/rc3.d/
S41nc_hardserver
```

#### **Related Topics**

Oracle Key Vault Administrator's Guide

# 3.2.2 Overriding Security Assurances for the Oracle Key Vault Upgrade

You can configure how the Oracle Key Vault security assurance attributes are set for future initialization operations.

As of Oracle Key Vault release 18.4.0.0.0, the Root of Trust (RoT) key that is created will have its CKA\_EXTRACTABLE attribute set to CK\_FALSE by default. However, in release 18.3.0.0.0 and earlier, CKA\_EXTRACTABLE was set to CK\_TRUE. This meant that the file /opt/nfast/cknfastrc used to require the following additional line:

CKNFAST\_OVERRIDE\_SECURITY\_ASSURANCES=explicitness;tokenkeys;longterm

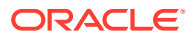

If you are upgrading Oracle Key Vault from release 18.3.0.0.0 or earlier, then these parameters will continue to be needed until you have reverse-migrated and re-initialized, which will create a new RoT key with the CKA\_EXTRACTABLE attribute set to CK\_FALSE. If you prefer that future initialize operations continue have CKA\_EXTRACTABLE set to CK\_TRUE in release 18.4.0.0.0 and later, then perform the following steps before initializing.

1. Connect to the Oracle Key Vault server as the root user.

\$ ssh support@Oracle\_Key\_Vault\_server\_IP\_address
support\$ su - root

2. Open the file okv\_security.conf:

root# vi /usr/local/okv/etc/okv\_security.conf

3. Set the HSM\_KEY\_EXTRACTABLE parameter in okv\_security.conf as follows:

HSM\_KEY\_EXTRACTABLE="1"

4. Save and exit the okv\_security.conf file.

:wq

5. Open the /opt/nfast/cknfastrc file.

root# vi /opt/nfast/cknfastrc

6. Add the following line to /opt/nfast/cknfastrc:

CKNFAST\_OVERRIDE\_SECURITY\_ASSURANCES=explicitness;tokenkeys;longterm

Future initialize operations on this Oracle Key Vault server will now create Root of Trust keys with the CKA\_EXTRACTABLE attribute set to CK\_TRUE.

# 3.3 Using a Token Label After Upgrading Oracle Key Vault without Reverse-Migrating

Starting in release 18.4, Oracle Key Vault can use a token label when you choose a slot while connecting to an HSM.

If you are upgrading an HSM-enabled Oracle Key Vault from a previous version, then you can begin using a token label after successfully upgrading without reverse-migrating.

- 1. Perform the upgrade to Oracle Key Vault release 18.4 or later.
- 2. Locate the token label of the token that Oracle Key Vault is currently using.
  - a. Log into the Oracle Key Vault management console as a user who has the System Administrator role.
  - **b.** Select the **System** tab, and then click **Hardware Security Module** in the left sidebar. Navigate to the Hardware Security Module page. For example, the token label in the following example is myPartition1:

| Hardware | Security Module                                                                        | Initialize Set Credential | Reverse Migrate |
|----------|----------------------------------------------------------------------------------------|---------------------------|-----------------|
| Status   | ۲                                                                                      |                           |                 |
| Туре     | Token label: myPartition1<br>Manufacturer ID: Safenet, Inc.<br>Firmware version: 6.109 |                           |                 |

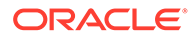

- c. Select the Set Credential button.
- d. In the Prepare for HSM Restore dialog box, enter the HSM credential in the HSM Credential and Re-enter HSM Credential fields, and the recovery passphrase that you are currently using in the Recovery Passphrase field. Check the Use Token Label check box and enter the token label that you found (for example, myPartition1) in the Token Label field. Then click Set Credential.

If this operation is successful, then Oracle Key Vault will begin to use the given token label when choosing a slot. If the operation fails, then your settings (token label, vendor, and HSM credential) are returned to what they were previously.

After this operation completes, if the green status arrow changes to a red arrow, this means that you have entered the wrong HSM credential, token label, vendor, or some combination of the three, and Oracle Key Vault was unable to revert the values to what they were previously. Oracle recommends that you try another set credential operation using the former HSM credential, token label, and vendor settings and do not restart Oracle Key Vault until the status arrow is again green. For more information about why the status arrow is red, check the most recent log files under the /var/okv/log/hsm directory.

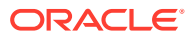

## 4 Support Guidance

The support guidance provides information about troubleshooting and vendor specific notes.

General Troubleshooting

Oracle Key Vault provides general troubleshooting help. Vendor-specific notes cover vendor-specific troubleshooting.

- Vendor Specific Notes for Thales Luna Oracle Key Vault supports integration with Thales Luna (formerly Safenet Luna) NetworkHSM version 7000, but does not support Host Trust Link (HTL) for Thales Luna HSM.
- Vendor Specific Notes for Entrust You can integrate Oracle Key Vault release 12.2 BP 3 and later with the HSM from Entrust nShield Connect + and XC models.
- Vendor Specific Notes for Utimaco Oracle Key Vault supports Oracle Key Vault integration with Utimaco SecurityServer 4.31.1.

## 4.1 General Troubleshooting

Oracle Key Vault provides general troubleshooting help. Vendor-specific notes cover vendor-specific troubleshooting.

• Trace Files for Diagnosing Issues

Oracle Key Vault provides trace files so that you can better diagnose issues that may arise.

- HSM Alert
   Oracle Key Vault provides an alert mechanism that periodically monitors the HSM
   configuration to check for Root of Trust key availability and file health.
- Could Not Get Slot for HSM Error The Could Not Get Slot for HSM error indicates that Oracle Key Vault could not get a slot from the HSM.
- Could Not Load PKCS#11 Library Error The Could Not Load PKCS#11 Library error indicates that Oracle Key Vault could not load the PKCS#11 library.
- Oracle Key Vault Management Console Does Not Start After Restarting HSM-Enabled Oracle Key Vault Server
   The Oracle Key Vault management console may not appear after you restart the HSMenabled Oracle Key Vault server.
- Primary-Standby Errors The okv\_security.conf file contains settings that can help you diagnose primarystandby errors.

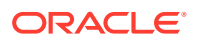

- Errors from HSM-Enabled Oracle Key Vault Backups You can use the cwallet.sso file to diagnose HSM-enabled Oracle Key Vault backup errors.
- Restoring an HSM-Enabled Backup Before you restore a backup that was taken on an HSM-enabled Oracle Key Vault, ensure that you have set the same HSM credential and token label that were used when the backup was taken.

#### 4.1.1 Trace Files for Diagnosing Issues

Oracle Key Vault provides trace files so that you can better diagnose issues that may arise.

Use these trace files to more finely diagnose issues when you attempt hardware security module operations. These trace files are located in the /var/okv/log/hsm/ directory on the Oracle Key Vault server. To see the most recently failed operation, you can sort the trace files by their last modified time. For example, 1s -

 $\mbox{ltr}\scale{ltr}\scale{ltr$ 

### 4.1.2 HSM Alert

Oracle Key Vault provides an alert mechanism that periodically monitors the HSM configuration to check for Root of Trust key availability and file health.

When an Oracle Key Vault server is HSM-enabled, Oracle Key Vault contacts the HSM every five minutes (or whatever you have set the monitoring interval to on the Configure Alerts page) to ensure that the Root of Trust key is available and the TDE wallet password can be decrypted. When a problem in the HSM configuration arises (for example, the HSM cannot be reached or if there are conflicting keys in the HSM with the same ID), then the up arrow on the **Hardware Security Module** tab switches to a down arrow and an alert is raised. The down arrow signifies that the HSM is not configured or the HSM configuration has a problem. When an alert has been raised, the following error message appears: HSM configuration error. Please refer to the HSM Alert section in the Oracle Key Vault Root of Trust HSM Configuration Guide.

If this alert appears, then follow these steps:

1. Log in as root as follows:

\$ ssh support@okv\_instance\_ip\_address
support\$ su - root

2. Back up the SSO wallet. For example:

root# cp /mnt/okvram/cwallet.sso /var/lib/oracle/cwallet\_hsm\_backup.sso

**3.** Diagnose the source of the alert.

The following verify command should show why the alert was raised. The ls - ltrh command shows the most recent log file at the bottom of the output.

```
root# su - oracle
oracle$ /usr/local/okv/hsm/bin/hsmclient verify
oracle$ cd /var/okv/log/hsm
oracle$ ls -ltrh
```

4. If you cannot resolve this problem, then contact Oracle Support.

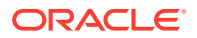

### 4.1.3 Could Not Get Slot for HSM Error

The Could Not Get Slot for HSM error indicates that Oracle Key Vault could not get a slot from the HSM.

Consult the most recent trace files for more details. Possible causes include providing an invalid or nonexistent token label and the HSM failing to return a list of slots.

### 4.1.4 Could Not Load PKCS#11 Library Error

The Could Not Load PKCS#11 Library error indicates that Oracle Key Vault could not load the PKCS#11 library.

Possible reasons for this error could be due to file permission issues or failing to properly deploy the HSM client software on Oracle Key Vault. More details can be found in recent trace files. Oracle looks for the PKCS#11 library at the following locations, depending on the vendor:

- For Thales Luna, /usr/safenet/lunaclient/lib/libCryptoki2\_64.so
- For Entrust, /opt/nfast/toolkits/pkcs11/libcknfast.so
- For Utimaco, /opt/utimaco/lib/libcs\_pkcs11\_R2.so

### 4.1.5 Oracle Key Vault Management Console Does Not Start After Restarting HSM-Enabled Oracle Key Vault Server

The Oracle Key Vault management console may not appear after you restart the HSMenabled Oracle Key Vault server.

If this happens, then log into the Oracle Key Vault server using SSH as user support and try manually opening the wallet as follows:

\$ ssh support@okv\_instance\_ip\_address support\$ su root root# su oracle oracle\$ cd /usr/local/okv/hsm/bin oracle\$ ./hsmclient open\_wallet

If the <code>open\_wallet</code> command succeeds, the database will open and the management console will appear, unless there is another non-HSM problem. If the command does not succeed, then check the recent log files under /var/okv/log/hsm and check for vendor-specific instructions.

### 4.1.6 Primary-Standby Errors

The okv\_security.conf file contains settings that can help you diagnose primary-standby errors.

1. Check that the files have been transported to the standby server.

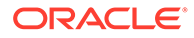

Execute the command ls -l as root on the standby server:

```
root# ls -1 /usr/local/okv/hsm/wallet
-rw----- 1 oracle oinstall 324 May 16 22:57 cwallet.sso
-rw----- 1 oracle oinstall 176 May 16 22:57 enctdepwd
root# ls -1 /usr/local/okv/hsm/restore
-rw----- 1 oracle oinstall 320 May 16 22:57 ewallet.pl2
```

You should see cwallet.sso and enctdepwd in the /usr/local/okv/hsm/wallet directory and ewallet.pl2 in the /usr/local/okv/hsm/restore directory.

2. Check that the mode is set to HSM on the standby server:

Open the file okv\_security.conf as root on the standby server:

```
root# cat /usr/local/okv/etc/okv_security.conf
Look for the line:
HSM_ENABLED="1"
```

You should see the number within double quotes.

3. Check the vendor-specific instructions.

#### 4.1.7 Errors from HSM-Enabled Oracle Key Vault Backups

You can use the cwallet.sso file to diagnose HSM-enabled Oracle Key Vault backup errors.

You should check that the pre\_restore command has been run on the target as follows:

Execute the command ls -l as root on the Oracle Key Vault server to which you are restoring the backup:

```
root# ls -l /usr/local/okv/hsm/wallet
-rw----- 1 oracle oinstall 324 May 16 22:57 cwallet.sso
```

You should see the wallet file cwallet.sso, which indicates that the credential has successfully been set and stored on Oracle Key Vault.

You should also check that you have followed the instructions from the HSM vendor. In addition, check the most recent log files generated by the recent backup restore, which are in the /var/okv/log/db directory.

#### 4.1.8 Restoring an HSM-Enabled Backup

Before you restore a backup that was taken on an HSM-enabled Oracle Key Vault, ensure that you have set the same HSM credential and token label that were used when the backup was taken.

The HSM credential for Thales Luna is the Thales Luna partition password. For Entrust, the credential is the password that is associated with the Operator Card Set or Softcard. For Utimaco, the credential is the PIN that was initialized when the token was configured.

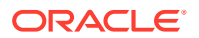

When using the Set Credential operation, if you enter an incorrect credential or token label, or if Oracle Key Vault is unable to connect to the HSM, then the operation will not succeed and the credential, token label, and vendor provided will not be stored. Ensure that Oracle Key Vault has been enrolled as a client of the HSM and then ensure that the correct credential and token label are entered such that Oracle Key Vault will be able to access the same Root of Trust key that was in use when the backup was taken.

For more information about enrolling Oracle Key Vault as a client of the HSM, see Enrolling Oracle Key Vault as a Client of the HSM.

## 4.2 Vendor Specific Notes for Thales Luna

Oracle Key Vault supports integration with Thales Luna (formerly Safenet Luna) NetworkHSM version 7000, but does not support Host Trust Link (HTL) for Thales Luna HSM.

- Installing the HSM Client Software on the Oracle Key Vault Server for Thales Luna You must use the Thales Luna (formerly Safenet Luna) client version 6.2 for Linux x64 for the installation.
- HSM Credential for Thales Luna The HSM credential is the Thales Luna partition password.
- Token Label for Thales Luna The token label for Thales Luna is the name of the partition.
- Enrolling Oracle Key Vault as a Client of a Thales Luna HSM
   To perform the enrollment, you use the Oracle Key Vault management console and the command-line interface.
- HSM Provider Value for Thales Luna For Thales Luna, the provider value is 1.
- HSM Vendor Specific Checks for Thales Luna You should check the Thales Luna vendor-specific settings.

# 4.2.1 Installing the HSM Client Software on the Oracle Key Vault Server for Thales Luna

You must use the Thales Luna (formerly Safenet Luna) client version 6.2 for Linux x64 for the installation.

- **1.** Obtain the Thales Luna client software package, version 6.2 for Linux x64.
- Transport the Thales Luna client software package to the Oracle Key Vault machine. Oracle recommends using SCP. For example, assuming the Thales Luna client software packages is called safenet.tar:

\$ scp safenet.tar support@okv\_instance\_ip\_address:/tmp

- 3. Install the Thales Luna client software on Oracle Key Vault.
- 4. Log in to the Oracle Key Vault Server through SSH as user support, and switch user (su) to root:

```
$ ssh support@okv_instance_ip_address
support$ su root
root# cd /usr/local/okv/hsm
```

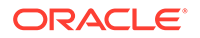

5. Find the Linux 64-bit packages:

```
root# tar -tvf /tmp/safenet.tar | grep 'linux/64/'; Output:
"SafeNet_package_version/linux/64/"
```

6. Only extract the Linux 64-bit packages:

```
root# tar -xvf /tmp/safenet.tar SafeNet_package_version/linux/64/
root# cd SafeNet_package_version/linux/64
root# ./install.sh
```

- 7. Accept the Thales Luna license by typing y at the prompt.
- 8. Install the Luna SA by entering 1, n, i at the successive prompts.

This installs the Thales Luna software in the directory /usr/safenet/lunaclient .

9. Delete the safenet.tar file from /tmp directory.

```
root# rm -f /tmp/safenet.tar
```

#### 4.2.2 HSM Credential for Thales Luna

The HSM credential is the Thales Luna partition password.

If you are using Thales Luna as your HSM, then you can use the Thales Luna assignPassword command to assign a password for a partition. However, do not do this when a partition is currently in use by an Oracle Key Vault server, because Oracle Key Vault will no longer be able to access the Root of Trust key as its stored credential will no longer be correct.

#### 4.2.3 Token Label for Thales Luna

The token label for Thales Luna is the name of the partition.

### 4.2.4 Enrolling Oracle Key Vault as a Client of a Thales Luna HSM

To perform the enrollment, you use the Oracle Key Vault management console and the command-line interface.

- 1. Log in to the Oracle Key Vault management console as a user who has the System Administrator role.
- 2. Set up the DNS servers.

When enrolling Oracle Key Vault as a client of a Thales Luna HSM, if the HSM will be registered using a host name, you should first set up DNS using the Oracle Key Vault the management console. To access the DNS settings, select the **System** tab, and then from the left menu, select **System Settings**.

You must configure the DNS servers on each Oracle Key Vault server that you plan to register as a client of the HSM. In a primary-standby environment, configure the DNS servers on both primary and standby server before pairing. For a multi-master cluster, configure DNS on each node in the cluster that will be registered as a client of the HSM.

3. Exchange certificates between Oracle Key Vault and the Thales Luna SA HSM.

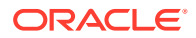

Log in to the Oracle Key Vault Server through SSH as user  $\tt support,$  and switch user (su) to <code>root</code>:

```
$ ssh support@okv_instance_ip_address
support$ su root
root# cd /usr/safenet/lunaclient/bin
root# scp admin@hsm_hostname:server.pem .
root# ./vtl addServer -n hsm_hostname -c server.pem
root# ./vtl createCert -n okv_hostname
root# scp /usr/safenet/lunaclient/cert/client/okv_hostname.pem
admin@hsm_hostname:
```

You must enter the HSM administrative password when using SCP with the HSM.

4. Register Oracle Key Vault as a client of the Thales Luna SA.

This assumes that you have a partition set up on the Thales Luna SA HSM. You can use any client name that is not yet taken. Oracle recommends using a descriptive name that will identify the Oracle Key Vault instance.

Access the HSM administrative console by using SSH to admin@hsm\_hostname and providing the administrative password:

```
$ client register -client client_name -hostname okv_hostname
$ client hostip map -c client_name -i okv_ip_address
$ client assignPartition -client client_name -partition partition_name
```

5. Verify the enrollment as follows:

Log in to Oracle Key Vault as the support user using SSH:

```
$ ssh support@okv_instance_ip_address
support$ su root
root# cd /usr/safenet/lunaclient/bin
root# ./vtl verify
```

The following output appears:

The following Luna SA Slots/Partitions were found:

Slot Serial # Label ==== ===== ==== 1 serial\_number partition\_name

#### 4.2.5 HSM Provider Value for Thales Luna

For Thales Luna, the provider value is 1.

If you are setting this value manually for a primary-standby configuration, then set HSM\_PROVIDER="1" in the okv\_security.conf file. For more information about enabling HSM in a primary-standby deployment, see Enabling HSM in a High Availability Deployment.

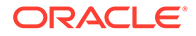

#### 4.2.6 HSM Vendor Specific Checks for Thales Luna

You should check the Thales Luna vendor-specific settings.

You can verify the connection to the HSM for every Oracle Key Vault server as follows:

Log in to the Oracle Key Vault server as user support using SSH:

```
$ ssh support@okv_instance_ip_address
support$ su root
root# cd /usr/safenet/lunaclient/bin
root# ./vtl verify
```

The following output appears when the HSM is set up properly:

The following Luna SA Slots/Partitions were found:

| Slot | Serial #   | Label            |
|------|------------|------------------|
| ==== | =======    | =====            |
| 1    | [serial #] | [partition name] |

If you do not see this output, then it means that the HSM is not set up properly. You can diagnose further as follows:

- 1. Log into the Thales Luna SA administrative console.
- 2. Type the command: client show -client client\_name
- 3. Verify that the expected client exists and is assigned a partition.
- 4. If it does not exist, register the client with the command:

client register -client client\_name-hostname host\_name

5. If no partition is assigned, assign a partition with the command:

```
client assignPartition -client client_name -partition partition_name
```

6. Verify that all client IP addresses are mapped correctly. If entries are missing, run the command:

client hostip map -c client\_name -i ip\_address

7. Verify that Oracle Key Vault can reach the HSM using the vtl verify command:

```
$ su root
root# cd /usr/safenet/lunaclient/bin
root# ./vtl verify
```

The output should look similar to the following output:

The following Luna SA Slots/Partitions were found:

| Slot | Serial #   | Label            |
|------|------------|------------------|
| ==== | =======    | =====            |
| 1    | [serial #] | [partition name] |

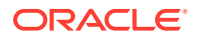

If the command fails, then it means that the Oracle Key Vault server is unable to contact the HSM. Check the vendor's other troubleshooting sections for instructions to restore vtl verify functionality. Contact your HSM administrator and confirm that Oracle Key Vault's access to the HSM has not been revoked. If you are unable to resolve the problem, then contact Oracle Support.

## 4.3 Vendor Specific Notes for Entrust

You can integrate Oracle Key Vault release 12.2 BP 3 and later with the HSM from Entrust nShield Connect + and XC models.

- Installing the HSM Client Software on the Oracle Key Vault Server for Entrust The Entrust HSM requires a separate non-HSM computer on the network to use as the remote file system.
- HSM Credential for Entrust The HSM credential for Entrust is the password that is associated with the Operator Card Set or Softcard.
- Token Label for Entrust The token label for Entrust is the name of the Operator Card Set or Softcard.
- Enrolling Oracle Key Vault as a Client of an Entrust HSM You use both the Entrust user interface and the command line to enroll Oracle Key Vault as a client of an Entrust HSM.
- HSM Provider Value for Entrust For Entrust, the provider value is 2.

### 4.3.1 Installing the HSM Client Software on the Oracle Key Vault Server for Entrust

The Entrust HSM requires a separate non-HSM computer on the network to use as the remote file system.

After setting up the remote file system, you can proceed with the following steps:

1. Log in to the Oracle Key Vault server as support user using SSH:

\$ ssh support@okv\_instance\_ip\_address

2. Switch to root:

support\$ su root

3. Go to the root directory and create the directories ctls, hwsp, and pkcs11:

```
root# cd /root
root# mkdir ctls
root# mkdir hwsp
root# mkdir pkcs11
```

 Transfer the Entrust software installation files using the Secure Copy (SCP) protocol as follows:

For example:

```
root# scp user@remote_file_system_computer:/source_directory/ncipher/nfast/ctls/
agg.tar ctls
root# scp user@remote_file_system_computer:/source_directory/ncipher/nfast/hwsp/
agg.tar hwsp
```

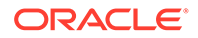

root# scp user@remote\_file\_system\_computer:/source\_directory/ncipher/nfast/ pkcsl1/user.tar pkcsl1

5. Install these files as follows:

```
root# cd /
root# tar xvf /root/ctls/agg.tar
root# tar xvf /root/hwsp/agg.tar
root# tar xvf /root/pkcsl1/user.tar
root# /opt/nfast/sbin/install
```

6. As root, perform additional edits on the Oracle Key Vault server:

```
root# usermod -a -G nfast oracle
root# cd /etc/rc.d/rc5.d
root# mv S50nc_hardserver S40nc_hardserver
root# cd /etc/rc.d/rc3.d
root# mv S50nc_hardserver S41nc_hardserver
```

7. Switch to user oracle and verify the installation:

```
root# su oracle
oracle$ PATH=/opt/nfast/bin:$PATH
oracle$ export PATH
oracle$ enquiry
```

The state should say operational in the output.

8. Restart Oracle Key Vault for the group change to take effect.

In the Oracle Key Vault management console, log in as a user with the System Administrator role. Select the **System** tab, and then select **System Settings**. Then click the **Reboot** button.

#### 4.3.2 HSM Credential for Entrust

The HSM credential for Entrust is the password that is associated with the Operator Card Set or Softcard.

The HSM-credential if they use an Operator Card Set is the Operator Card Set password. If they use a Softcard, then the password is the Softcard password.

#### 4.3.3 Token Label for Entrust

The token label for Entrust is the name of the Operator Card Set or Softcard.

#### 4.3.4 Enrolling Oracle Key Vault as a Client of an Entrust HSM

You use both the Entrust user interface and the command line to enroll Oracle Key Vault as a client of an Entrust HSM.

- Add the Oracle Key Vault server IP address to the client list on the HSM using the front panel. Select privileged on any port.
  - In a primary-standby environment, register both the primary server and the standby server to use the Entrust HSM.
  - In a multi-master cluster environment, register each Oracle Key Vault node that will use the Entrust HSM.

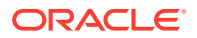

2. Switch to user oracle:

```
root# su oracle
oracle$ PATH=/opt/nfast/bin:$PATH
oracle$ export PATH
```

3. On the Oracle Key Vault server, enroll with the HSM:

oracle\$ nethsmenroll hsm\_ip\_address hsm\_esn hsm\_keyhash

4. Configure the TCP sockets:

oracle\$ config-serverstartup --enable-tcp --enable-privileged-tcp

5. Switch back to root from oracle by entering exit.

oracle\$ exit

6. In root, restart the hardserver (Entrust client process that communicates with the HSM):

root# /opt/nfast/sbin/init.d-ncipher restart

7. On the remote file system computer, run the following command:

\$ /opt/nfast/bin/rfs-setup --gang-client --write-noauth okv\_server\_ip\_address

8. On the Oracle Key Vault server as user oracle, run the following commands:

```
oracle$ /opt/nfast/bin/rfs-sync --setup --no-authenticate
remote_file_system_ip_address
oracle$ /opt/nfast/bin/rfs-sync --update
```

A prompt appears listing the module. You can confirm or exit.

9. Test PKCS#11 access as follows:

root# /opt/nfast/bin/ckcheckinst

 Create the configuration file /opt/nfast/cknfastrc as user root. Write the following lines to the file:

CKNFAST\_NO\_ACCELERATOR\_SLOTS=1 CKNFAST\_OVERRIDE\_SECURITY\_ASSURANCES=none

- **11.** Perform the steps described in HSM-Enabling in a Standalone Oracle Key Vault Deployment.
- **12.** On the Oracle Key Vault server as user oracle run the command:

oracle\$ /opt/nfast/bin/rfs-sync --commit

If you do not run this command after each HSM initialize operation, then the Root of Trust key may not be available for other operations such as restoring backups and setting up a primary-standby configuration.

#### 4.3.5 HSM Provider Value for Entrust

For Entrust, the provider value is 2.

If you are setting this value manually for the primary-standby, then set HSM\_PROVIDER="2". For more information about enabling HSM in a primary-standby deployment, see Enabling HSM in a High Availability Deployment.

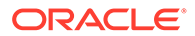

## 4.4 Vendor Specific Notes for Utimaco

Oracle Key Vault supports Oracle Key Vault integration with Utimaco SecurityServer 4.31.1.

- Installing the HSM Client Software on the Oracle Key Vault Server for Utimaco The setup files for Utimaco are provided in the SecurityServerEvaluation-V4.31.1.0.zip file from Utimaco.
- HSM Credential for Utimaco The HSM credential for Utimaco is the PIN that was initialized when the token was configured.
- Token Label for Utimaco The token label for Utimaco is the name of the token that was set up for the HSM.
- HSM Provider Value for Utimaco For Utimaco, the provider value is 3.
- HSM Vendor Specific Checks for Utimaco
  You should check the Utimaco vendor-specific settings.

# 4.4.1 Installing the HSM Client Software on the Oracle Key Vault Server for Utimaco

The setup files for Utimaco are provided in the SecurityServerEvaluation-V4.31.1.0.zip file from Utimaco.

- 1. Locate the necessary setup files provided in the SecurityServerEvaluation-V4.31.1.0.zip file from Utimaco.
- 2. After unzipping the Utimaco zip file, transport the necessary files to the Oracle Key Vault machine. Oracle recommends using SCP. For example:

```
$ scp unzip_directory/Software/Linux/x86-64/Crypto_APIs/PKCS11_R2/
sample/cs_pkcs11_R2.cfg support@okv_instance_ip_address:/tmp
$ scp unzip_directory/Software/Linux/x86-64/Crypto_APIs/
PKCS11_R2/lib/libcs_pkcs11_R2.so support@okv_instance_ip_address:/tmp
$ scp unzip_directory/Software/Linux/x86-64/Administration/p11tool2
support@okv_instance_ip_address:/tmp
$ scp unzip_directory/Software/Linux/x86-64/Administration/cxitool
support@okv_instance_ip_address:/tmp
$ scp unzip_directory/Software/Linux/x86-64/Administration/cxitool
support@okv_instance_ip_address:/tmp
$ scp unzip_directory/Software/Linux/x86-64/Administration/csadm
support@okv_instance_ip_address:/tmp
```

3. Log in to the Oracle Key Vault server as user support, and switch user (su) to root:

\$ ssh support@okv\_instance\_ip\_address
support\$ su - root

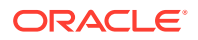

4. Create the appropriate directories for the Utimaco files:

```
root# mkdir -p /opt/utimaco/lib
root# mkdir /opt/utimaco/bin
root# mkdir /etc/utimaco
```

5. Move the Utimaco files to the correct directories:

```
root# mv /tmp/cs_pkcs11_R2.cfg /etc/utimaco
root# mv /tmp/plltool2 /opt/utimaco/bin
root# mv /tmp/cxitool /opt/utimaco/bin
root# mv /tmp/csadm /opt/utimaco/bin
root# mv /tmp/libcs_pkcs11_R2.so /opt/utimaco/lib
```

6. Change the configuration file permissions:

root# /bin/chmod 640 /etc/utimaco/cs\_pkcs11\_R2.cfg
root# /bin/chown oracle:oinstall /etc/utimaco/cs\_pkcs11\_R2.cfg

7. Change the executable file permissions:

root# /bin/chmod 550 /opt/utimaco/bin/\*
root# /bin/chown oracle:oinstall /opt/utimaco/bin/\*

8. Change the library file permissions:

root# /bin/chmod 440 /opt/utimaco/lib/libcs\_pkcs11\_R2.so root# /bin/chown oracle:oinstall /opt/utimaco/lib/libcs\_pkcs11\_R2.so

9. Modify the configuration file /etc/utimaco/cs\_pkcs11\_R2.cfg so that **Device** is set to the Utimaco HSM's IP address.

Device = utimaco\_ip\_address

If you are testing with an Utimaco HSM simulator, the line should be in the format:

Device = 3001@utimaco\_ip\_address

Oracle does not recommend that you use the simulator in a production environment.

**10.** To verify that you have set up your Utimaco HSM and the client files correctly, you can use plltool2. The plltool2 command call can be used to verify that the PKCS11 token has been configured:

root# /opt/utimaco/bin/p11tool2 GetSlotInfo

The output should look similar to the following output:

CK\_SLOT\_INFO (slot ID: 0x0000000):

slotDescription 33303031 4031302e 3234302e 3131382e | 3001@10.240.118.|

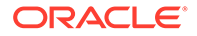

|                                                                                     | 32333120 2d20534c | 4f545f30 30303020  231 | . –  |  |
|-------------------------------------------------------------------------------------|-------------------|------------------------|------|--|
| SLOT_0000                                                                           | 20202020 20202020 | 20202020 20202020      |      |  |
|                                                                                     | 20202020 20202020 | 20202020 20202020      |      |  |
| manufacturerID                                                                      | 5574696d 61636f20 | 49532047 6d624820  Uti | maco |  |
|                                                                                     | 20202020 20202020 | 20202020 20202020      |      |  |
| flags: 0x00000005<br>CKF_TOKEN_PRESENT : CK_TRUE<br>CKF_REMOVABLE_DEVICE : CK_FALSE |                   |                        |      |  |
| CKF_HW_SLOT                                                                         | : CK_TRUE         |                        |      |  |
| nardwareVersion<br>firmwareVersion                                                  | : 5.01            |                        |      |  |

**11.** The csadm command call can be used to confirm that the PKCS11 users have been defined:

root# /opt/utimaco/bin/csadm Dev=utimaco\_ip\_address ListUsers

The output should look similar to the following output:

| Name     | Permission | Mechanism   | Attributes                 |
|----------|------------|-------------|----------------------------|
| ADMIN    | 22000000   | RSA sign    | Z[0]                       |
| SO_0000  | 00000200   | HMAC passwd | Z[0]A[CXI_GROUP=SLOT_0000] |
| USR_0000 | 00000002   | HMAC passwd | Z[0]A[CXI_GROUP=SLOT_0000] |

#### 4.4.2 HSM Credential for Utimaco

The HSM credential for Utimaco is the PIN that was initialized when the token was configured.

See the Utimaco documentation for more details.

### 4.4.3 Token Label for Utimaco

The token label for Utimaco is the name of the token that was set up for the HSM.

### 4.4.4 HSM Provider Value for Utimaco

For Utimaco, the provider value is 3.

If you are setting this value manually for primary-standby, set HSM\_PROVIDER="3" in the okv\_security.conf file. For more information about enabling HSM in a primary-standby deployment, see Enabling HSM in a High Availability Deployment.

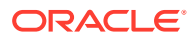

### 4.4.5 HSM Vendor Specific Checks for Utimaco

You should check the Utimaco vendor-specific settings.

In addition to the plltool2 GetSlotInfo and csadm ListUsers commands, you can also check to see that a key was created after completing the HSM Initialize operation. Note that more keys may be created after subsequent HSM initialize commands.

root# /opt/utimaco/bin/p11tool2 LoginUser=HSM\_Credential ListObjects

The output should look similar to the following output:

CKO\_DATA:

+ 1.1 CKA LABEL

= OKV 18.1 HSM Key Number

CKO\_SECRET\_KEY:

+ 2.1 CKA\_KEY\_TYPE = CKK\_AES CKA\_SENSITIVE = CK\_TRUE CKA\_EXTRACTABLE = CK\_FALSE CKA\_LABEL = OKV 18.1 HSM Root Key CKA\_ID = 0x0000001 ()

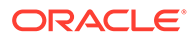